# 山东职业学院学生信息化办事指南

各位同学们: 大家好!

学院的网络已经覆盖到每一间办公室和教室,日常学习和生活越来越多的需要利用网络开展。在利用网络和各个信息系统的同时,可能会遇到各种问题或故障,为了让大家更方便的使用和解决问题,信息中心特编制了这份说明,将平时同学们经常提出的问题进行了汇总和整理,希望能够帮到大家。有问题可以随时联系我们:

校园网报修: 66772117 或 WENET 微信公众号

校园卡中心电话: 66772177

智慧山职 QQ 群: 767252557

信息中心

#### 2021年9月6日

| 1、  | 各个业务系统由哪个部门维护?1             |
|-----|-----------------------------|
| 2,  | 如何连接校园网?1                   |
| 3,  | 如何充值购买校园网套餐?2               |
| 4、  | 如何领取免费的 5 个 G 校园网流量?        |
| 5,  | 校园网有故障如何报修?3                |
| 6,  | 校园卡(校园一卡通)都能干什么?4           |
| 7、  | 校园实体卡丢失怎么办?4                |
| 8,  | 什么是"智慧山职"?如何下载安装"智慧山职"APP?5 |
| 9、  | 如何登录"智慧山职"APP?8             |
| 10. | 、"智慧山职"APP 忘记密码怎么办?8        |
| 11. | 、我的校园邮箱是什么?能用多久?9           |
| 12. | 、邮箱如何登录?9                   |
| 13, | 、邮箱如何激活?11                  |
| 14. | 、如何使用网站查看各应用系统说明?14         |
| 15. | 、水电暖等宿舍设施有故障怎样报修?15         |

#### 1、各个业务系统由哪个部门维护?

答:业务系统的技术问题由信息中心负责维护,例如:智慧 山职平台无法登陆。业务问题找该系统的责任处室,例如:学生 选课、图书馆借书、增删用户、调整权限等。以下是应用系统和 业务处室:

| 应用系统名称   | 系统主管的处室 |
|----------|---------|
| 智慧山职     | 信息中心    |
| 云盘存储     | 信息中心    |
| 邮件系统     | 信息中心    |
| 教务系统     | 教务处     |
| 学工系统     | 学生工作处   |
| 科研系统     | 科学技术处   |
| 固定资产系统   | 资产管理处   |
| 人事系统     | 人事处     |
| 财务系统     | 财务处     |
| 图书管理系统   | 图书馆     |
| 校园安全监控系统 | 安全保卫处   |

#### 2、如何连接校园网?

答: 我校校园网已实现教学区及宿舍区全覆盖, 可通过连接 无线网, 完成身份认证即可上网。每位学生每月可免费享受 5GB 的外网流量(校内网络资源不消耗流量), 超过 5GB 可通过网络 运营商购买。连接方法:

#### (1) 手机连接校园网

①手机连接 WiFi,选择 "SDP-WeNet"。

②自动弹出登录网页,输入用户名(你的学号),密码(你的身份证后六位,如果最后一位是"X",则输入大写字母),点 击登录显示上网时间,登陆成功即可以上网啦。

#### (2) 电脑连接校园网

电脑需要有无线网卡,用电脑连接 WiFi(选择"SDP-WeNet")。 自动弹出登录页面,输入用户名(学号),密码(身份证后六位), 点击登录显示上网时间,登陆成功即可上网。

#### 3、如何充值购买校园网套餐?

答: (1) 关注微信公众号 "WeNet 服务中心"。

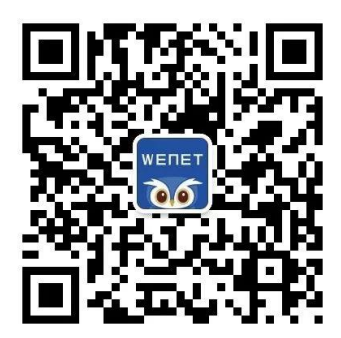

(2)进入"我的网络"→"我的自理平台",输入账号(学号),密码(身份证号后六位)登录。

(3)选择各家运营商的套餐购买,按照提示操作,进行实 名认证,支付完成就可以使用网络。

#### 4、如何领取免费的 5 个 G 校园网流量?

为了支持同学利用网络学习,学校每个月都免费给每个学生 准备了5个G上网流量用于学习。

领取方法是:进入微信公众号"WeNet 服务中心",点击菜单栏"我的网络",输入账号(学号),密码(身份证号后六位)登录,点击"学习流量领取"免费领取即可。

为保证实名制入网,个人账号仅限个人移动端(手机/PAD) +PC端(电脑)使用。具体网络说明及使用帮助请进入微信公众 号"WeNet 服务中心"回复"山职"查看。

#### 5、校园网有故障如何报修?

答:进入 WeNet 服务中心微信公众号,点击下方"我要咨询", 选择"故障报修","在线客服"上报故障。

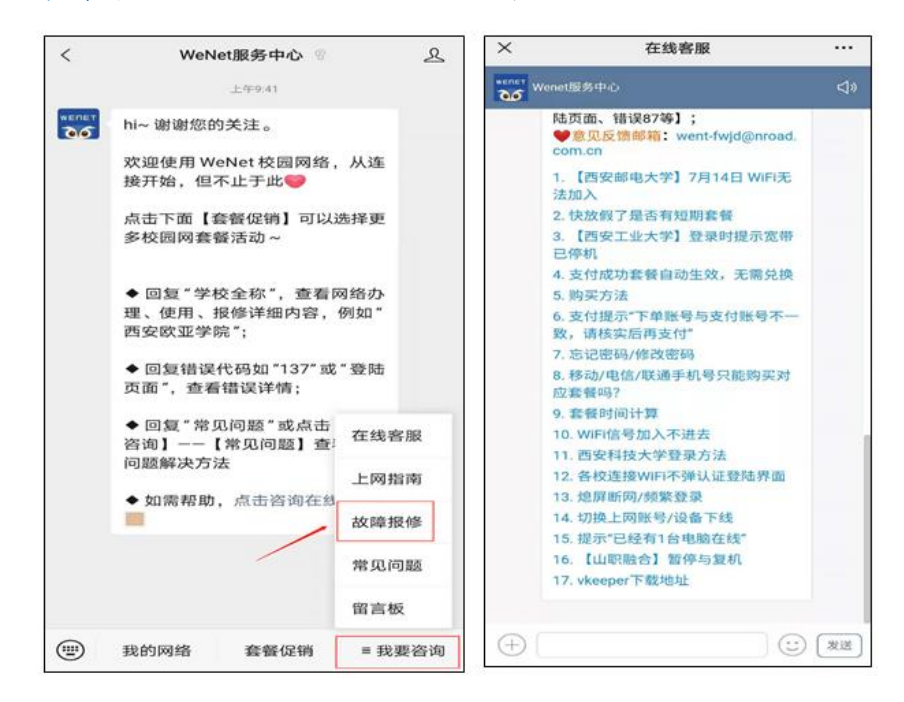

#### 6、校园卡(校园一卡通)都能干什么?

答:校园卡是教师和学生在学院工作、学习、生活期间必不 可少的工具,具有身份认证和金融消费两大功能,可用于餐厅自 费就餐。现在不再发放实体卡,只是为每位同学在校内系统中创 立了一个校园卡账号,在校期间长期有效,需要按照后述方法与 支付宝等绑定后使用。

首先需要用支付宝 APP 绑定自己的校园卡。绑卡成功后,在 支付宝首页出示"付钱"码,在餐厅窗口的扫码机进行扫码付款 即可用餐。支付宝 APP 绑定自己的校园卡的方法:

打开支付宝 APP, 首页搜索"完美校园"小程序, 或扫描下 方二维码。

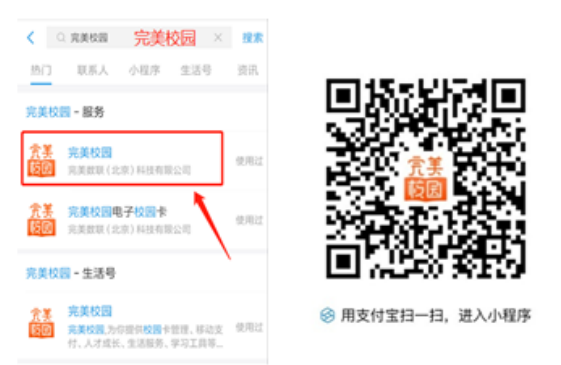

根据提示进行绑卡操作:进入完美校园后,点击"校园卡", 学校选择"山东职业学院",输入本人的姓名及学号,密码为身份证号码后六位(身份证最后一位为X的,X用0代替)。

7、校园实体卡丢失怎么办(2020级及2019级同学)?

学校为每一位学生注册一张校园卡,为虚拟卡形式,不再发

放实体卡片(2020年之前的学生都配发了实体卡,校园卡丢失后 可在"完美校园"内挂失,实体校园卡挂失后无法使用,手机可 继续使用。今后不再办理实体卡补办业务),餐厅自费就餐业务 可通过绑定支付宝完美校园后出示付款码,图书借阅可通过智慧 山职 APP 出示学生证二维码。

8、什么是"智慧山职"?如何下载安装"智慧山职"APP?

"智慧山职"是山东职业学院定制开发的 APP,将学校日常 管理如移动办公、邮箱、学生的选课、请假、劳动实践等功能集 成到一个平台上,为教师和学生提供便利的服务和帮助。下载 APP 的具体操作如下:

(1) 安卓系统手机

步骤1:打开微信,使用"扫一扫"功能,扫描下图中的二 维码。

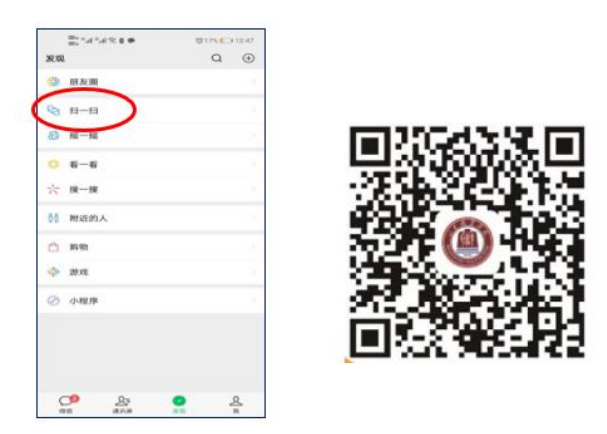

步骤 2: 在弹出的页面中,点击右上角的"…"按钮,选择 "在浏览器打开"。

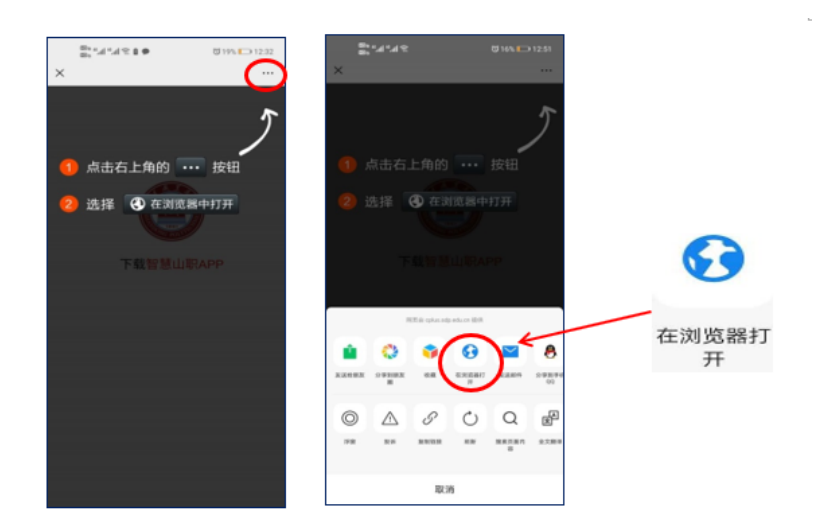

步骤 3: 点击"下载智慧山职 APP"->"下载"->"继续安装",即可完成智慧山职 APP 的安装。

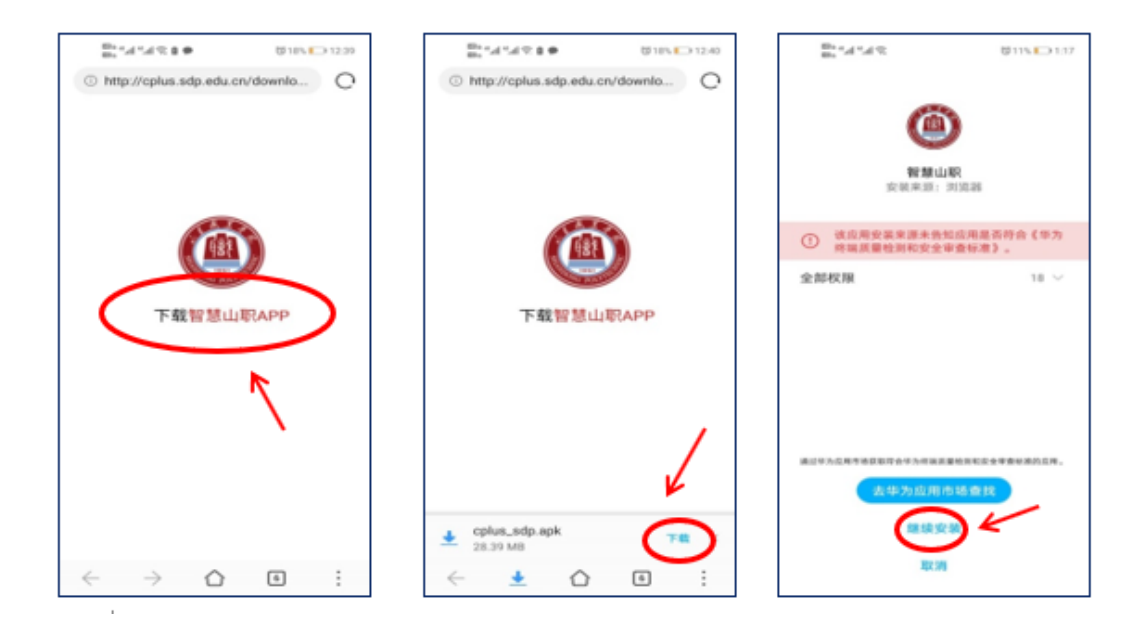

步骤 4: 打开"智慧山职" APP,阅读《用户使用协议和隐私 政策》后,点击"同意",进入用户登录界面。

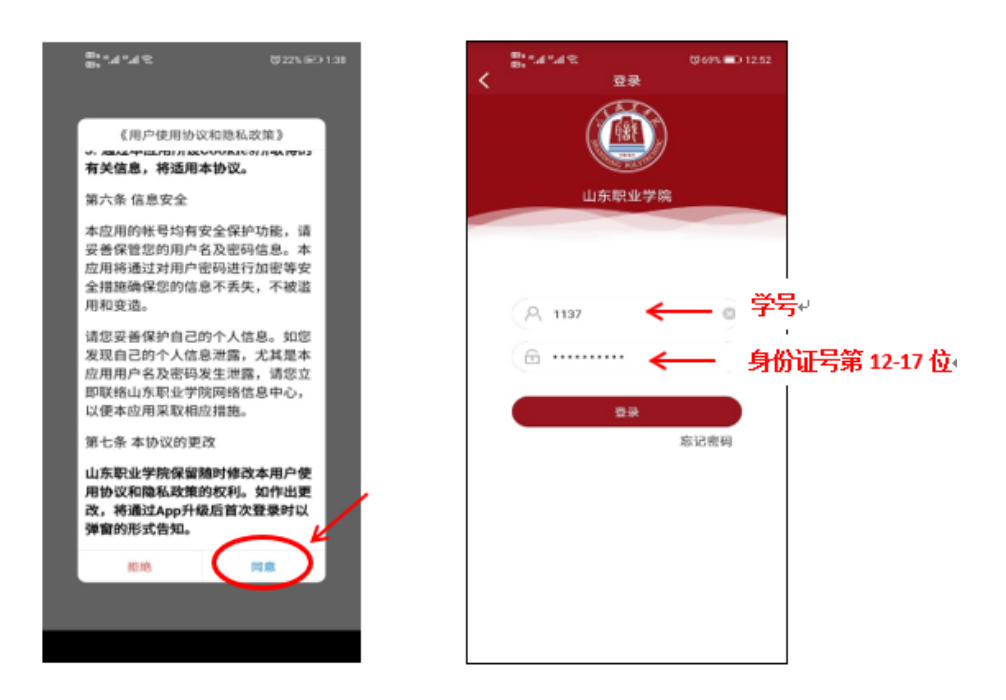

(2) ios 系统手机

扫描二维码或在 App Store(苹果商店)搜索智慧山职下载, 下载步骤如图所示:

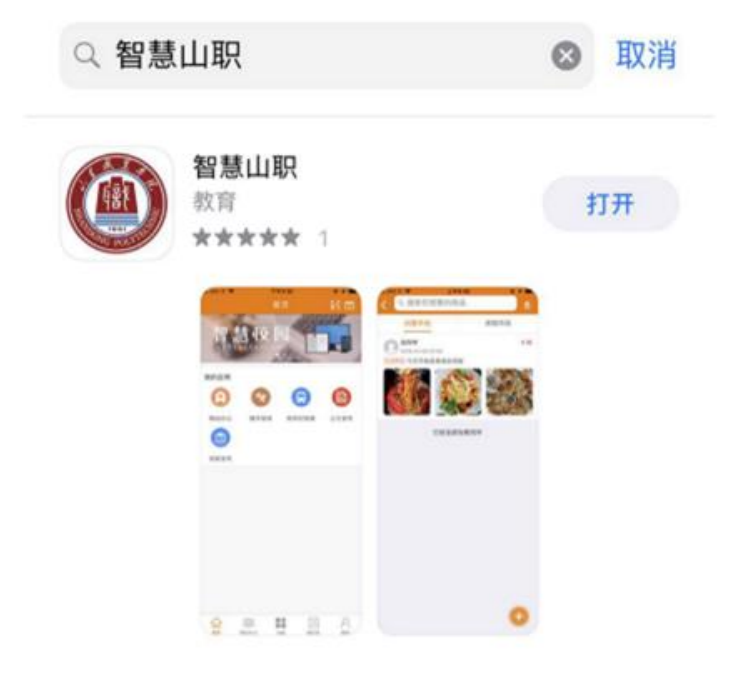

#### 9、如何登录"智慧山职" APP?

打开 App,用户名为本人学号,默认密码为本人身份证号码 去掉最后一位后的倒数六位数(例: 370112199901231234,密码 为123123)。登录后,按提示输入本人手机号即可使用。

修改密码:可从菜单"我的-修改密码"进行密码修改。

如遇"智慧山职" App 安装及登陆问题,可通过 QQ 群: 767252557 咨询帮助。

#### 10、"智慧山职" APP 忘记密码怎么办?

在登录界面点击"忘记密码"—>输入绑定的手机号,获取 验证码即可重置。

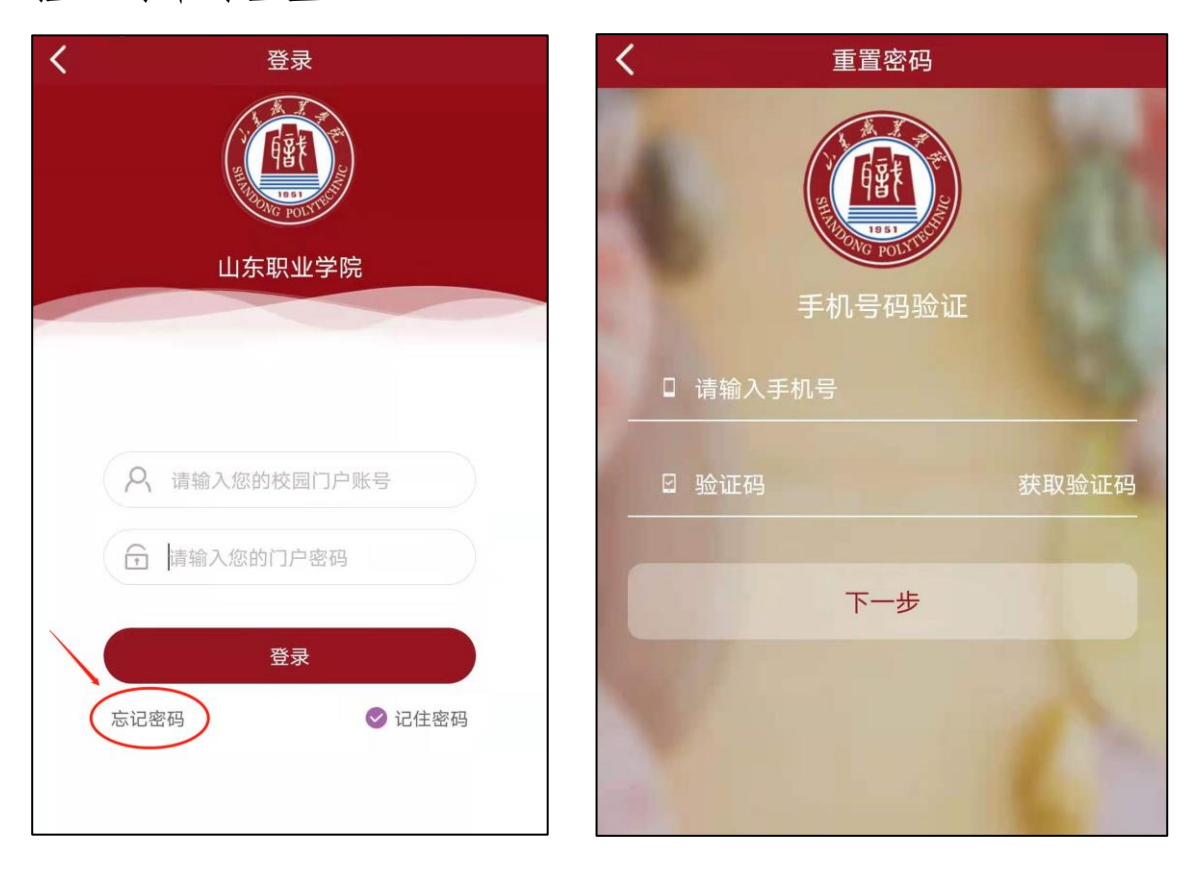

### 11、我的校园邮箱是什么?能用多久?

答: 拥有校园邮箱是当代大学生身份的一种象征, 校园邮箱 系统采用教育科研网权威域名 (@sdp.edu.cn), 格式为学号 @stu.sdp.edu.cn。

学院为全体学生提供永久性校园邮箱服务,毕业后如你需要可以继续使用。请定期登录,毕业后一年以上时间没有登录的视为休眠用户,可能会被删除。

#### 12、邮箱如何登录?

答: 方法一: 在浏览器的"地址"一栏输入电子邮件系统的 URL, "http://mail.stu.sdp.edu.cn/",按回车键,浏览器转入 邮件系统 Webmail 的登录页面。

**方法二:** 在浏览器的"地址"一栏输入山东职业学院的 URL, "http://www.sdp.edu.cn/",按回车键,浏览器转入山东职业 学院首页。选择最下方的"应用系统"。

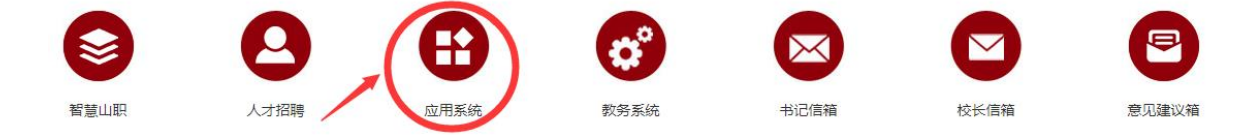

进入应用系统导航页面,选择"学生邮件系统"即可进入邮件系统 Webmail 的登录页面。

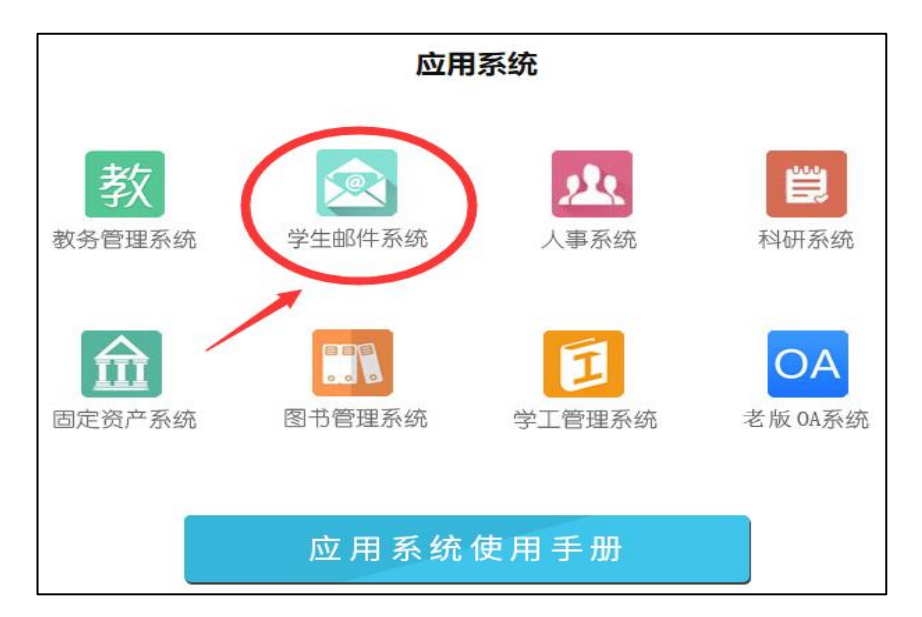

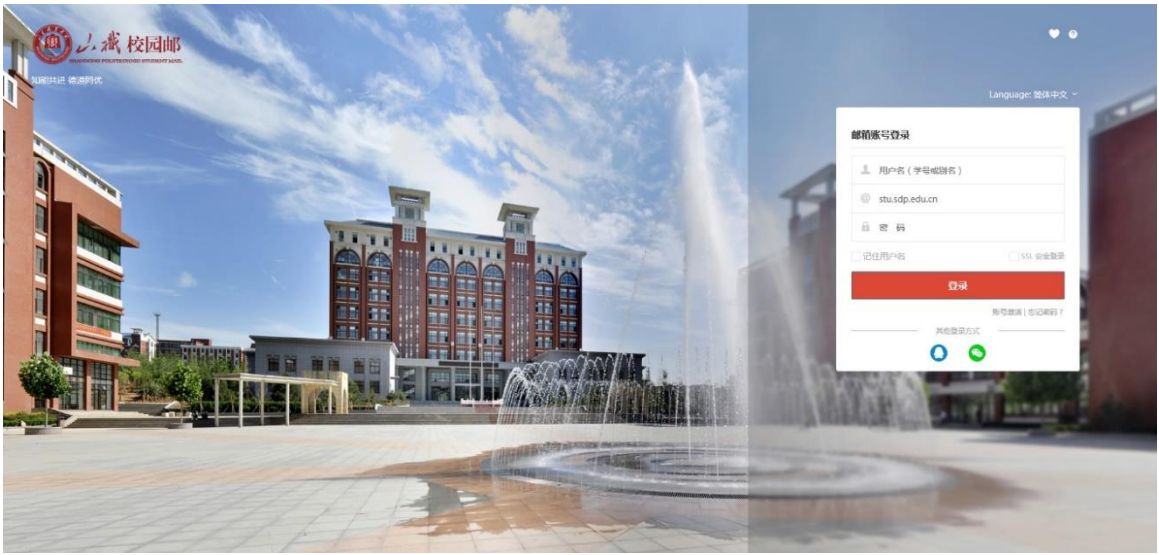

请选择学校:选择"山东职业学院学生邮箱"。

**用户名:**输入学号或别名(别名可以在初始登录后自行设置)。 如果输入的用户名或密码有误,系统将会给出错误提示信息。

密码:初始密码为身份证号后6位。

## 13、邮箱如何激活?

首次登录邮箱前需要激活账号,具体步骤如下: (1)邮箱首页,点击"账号激活"进入激活页面。

| 邮箱账号登录           |                     |
|------------------|---------------------|
| 用户名(学号或别名)       |                     |
| @ stu.sdp.edu.cn |                     |
| 🔒 密 码            |                     |
| ✔ 记住用户名          | SSL 安全登录            |
| 登录               | t                   |
|                  | 账号激活   忘记密码 ?<br>方式 |
| 0                |                     |

(2)资料验证,初始密码为身份证号后6位。

| -0   | 0           |          | -0-            |  |
|------|-------------|----------|----------------|--|
| 资料验证 | 手机成为        |          | 设置常符           |  |
| 7    | 校山东职业学院     | 的学生邮箱    | *              |  |
| 7    | 号 20 08103. | 初始<br>身份 | 密码为:↩<br>正号后6位 |  |
| 95   | a Har       | 1        |                |  |
| 2    | 碍           |          |                |  |
| 验证   | 码 T7JW      | TZIN     | R 14           |  |

(3)手机绑定,输入个人手机号码,点击获取验证码,填写验证码,然后点击"下一步"。

| 资料验证  | 手机绑定     | 设置密码  |
|-------|----------|-------|
| 手机号码  | <b>ц</b> |       |
| 短信验证研 | 9        | 获取验证码 |

(4) 设置别名和密码。

| 欢迎使用账号激活功能 |      |                           |                         |
|------------|------|---------------------------|-------------------------|
| <br>-0-    |      | 2                         | 3                       |
| 资料验证       |      | 手机绑定                      | 设置密码                    |
|            | 账号别名 | bieming                   | @uni-                   |
|            |      | 此邮箱是实名邮箱,建<br>拼,让您的沟通更便利, | <sup>汉账号</sup> 别名设置为姓名全 |
|            | 设置密码 | 6~16个字符,区                 | 分大小写                    |
|            | 确认密码 | 日本                        | 一次设置机会,↩<br>要求请看"注意事项"↩ |
|            |      | 激活                        |                         |
|            |      | 104 764                   |                         |

填写账号别名(别名设置仅此一次机会,完成之后不可更改, 详细要求请看下方"注意事项"),然后设置邮箱登录密码,点击 "激活"完成激活流程。

#### 注意事项:

①学校名称必须选择"山东职业学院学生邮箱"。

②账号别名需要慎重输入,别名就是您对外联络的邮箱名, 也是您下次登录邮箱系统使用的用户名。

修改别名是有限制的:采取姓名拼音字母组合的命名规则, 一般为3个字母以上。

以"李有为"为例,以下情况为允许的命名。

▶ 姓名全拼, 如: liyouwei、youweili

▶ 姓全拼+名第一字母组合,如: liyw、ywli

▶ 姓第一字母+名全拼组合,如: lyouwei、lywei

▶ 姓和名的第一个字母,如: 1yw、yw1

▶ 姓名为两个字、四个字的亦同。

另,如果邮箱申请者为外籍人士,可以使用英文名,否则不 可以;不可以使用网名或昵称名;同名者或拼音相同者,采取以 上字母不同的排列方式以区分。

③别名按申请时间先后开通,在规则允许范围之内,可自行选择未被注册的姓名拼音组合。

④密码不能太简单或常规,如123456。

#### 14、如何使用网站查看各应用系统说明?

步骤1:进入山东职业学院首页(http://www.sdp.edu.cn/)。 选择最下方的"应用系统"。

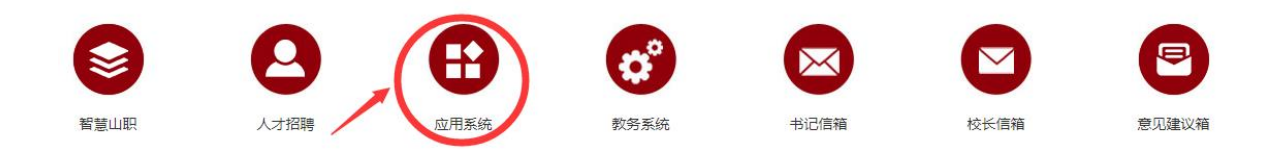

步骤 2: 进入应用系统导航页面,点击"应用系统使用手册"。

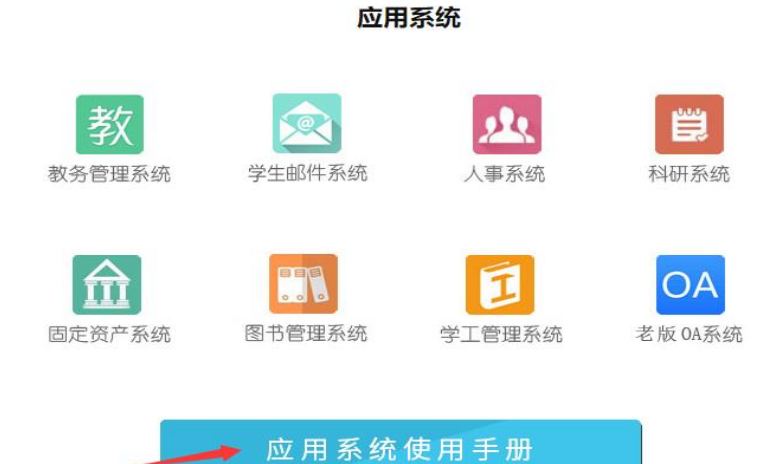

# 步骤 3: 进入页面,选择各应用系统的使用手册。

|   | 应用系统使用手册 | ■ 应用系统使用手册                  | 当前位置: 首页 > 应用系统使用手册 |
|---|----------|-----------------------------|---------------------|
| ≻ | 应用系统使用手册 | » 山东职业学院校园卡使用说明             | 2019-12-19          |
|   |          | »> 山职云盘普通用户使用手册             | 2019-12-17          |
|   |          | »> 山职云盘新手指南                 | 2019-12-17          |
|   |          | >> 山东职业学院校园邮箱详细使用说明 (教师版)   | 2019-12-17          |
|   |          | >> 山东职业学院校园邮箱详细使用说明 (学生版)   | 2019-12-17          |
|   |          | >> 山东职业学院校园邮箱简易使用手册 (教师版)   | 2019-12-17          |
|   |          | >> 山东职业学院校园邮箱简易使用手册 (学生版)   | 2019-12-17          |
|   |          | >> 站群使用手册                   | 2019-12-17          |
|   |          | >> 智慧山职手机APP (随手拍报修系统) 使用简介 | 2019-12-17          |
|   |          | >> 固定资产管理系统使用手册             | 2019-12-17          |
|   |          | >> 教务管理系统教师用户操作手册           | 2019-12-17          |
|   |          | >> 教务管理系统学生用户操作手册           | 2019-12-17          |

# 15、水电暖等宿舍设施有故障怎样报修?

答:进入智慧山职 APP,点击最下方的"应用",选择生活服 务中的"随手拍修"

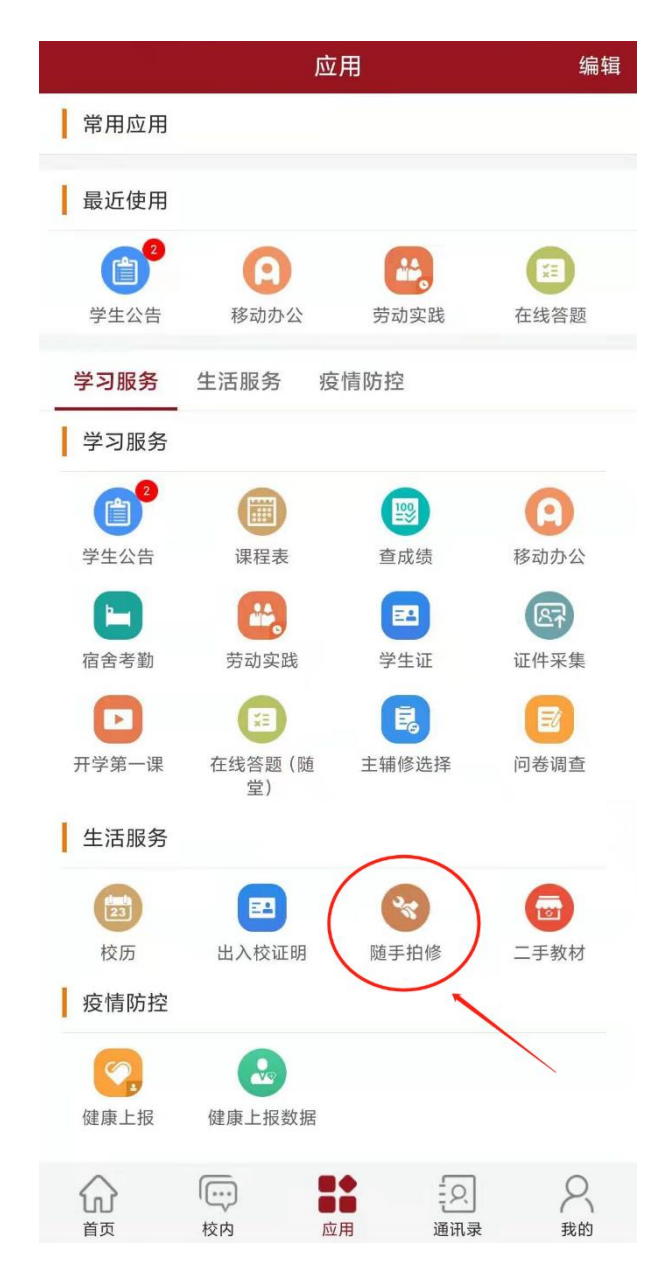

| < | 随手拍修      | 管理 | <        | 我要报修           |  |
|---|-----------|----|----------|----------------|--|
|   | 待处理 💌     |    | 请描述一下您的报 | 《修内容(限制输入200字) |  |
|   |           |    | 十添加服片    |                |  |
|   |           |    | 报修类型:    | 请选择类型 详细分类 💙   |  |
|   | · · · ·   |    | 手机号码:    | 15562678819    |  |
|   |           |    | 详细位置:    | 请输入详细位置        |  |
|   | 暂无数据,点击刷新 |    | 消息提醒:    | 开启后会在完成接触问通知您  |  |
|   |           |    | 报修时间预约:  | 请选择维修时间        |  |
|   |           |    | 预约备注:    | 输入备注           |  |
|   | +         |    |          | 确认发布           |  |
| - |           |    | 准        |                |  |

最后,祝同学们学习进步,生活愉快!如有疑问,请与信息 中心联系。